Uniwersytet Zielonogórski

## Kurs: Autodesk 3D Studio MAX – Komputerowa grafika 3D

### 3dsmax – Teksturowanie obiektów 3D

#### opracował: dr inż. Andrzej Czajkowski, a.czajkowski@issi.uz.zgora.pl

# 1 Cel ćwiczenia

Celem ćwiczenia jest zapoznanie się z technikami umożliwiającymi teksturowanie obiektów 3D.

# 2 Przebieg zajęć.

Wszystkie pliki wykorzystywane w zadaniach znajdują się w folderze **pliki** na pulpicie.

## Zadanie 1. Modyfikator UVW Map

W pierwszym ćwiczeniu zadaniem będzie oteksturowanie puszki z napojem zgodnie z podaną instrukcją.

- 1. Po uruchomieniu programu 3dsmax, zapisać plik pod nazwą Lab3zad1.max w folderze nazwanym wg wzoru Nazwisko\_imie.
- 2. Z wykorzystaniem funkcji File $\rightarrow$ Import $\rightarrow$ Merge załadować z pliku **coke.max** obiekt puszki do aktualnego projektu.
- 3. Otworzyć edytor materiałów (M).
- 4. Przełączyć się w tryb **compact** i dodać materiał typu multi/sub-object.

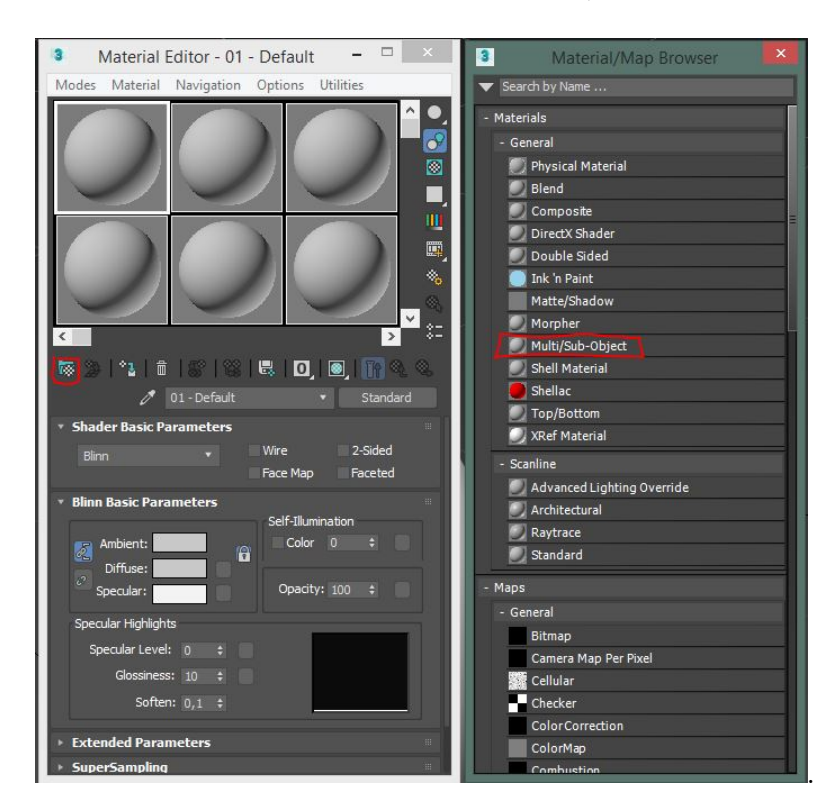

5. Określić ilość materiałów w materiale złożonym na 3:

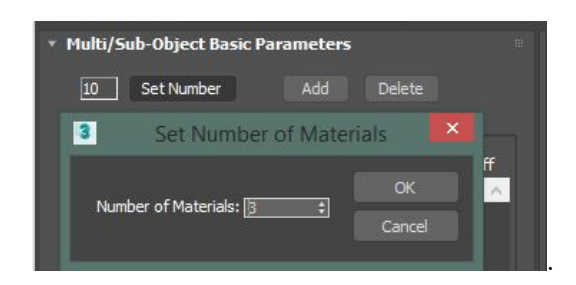

6. Do każdego kanału przypisać materiał standardowy i nazwę wg rysunku:

| <ul> <li>Multi/Sub-Object Basic Parameters</li> </ul> |      |           |                         |        |  |  |  |  |
|-------------------------------------------------------|------|-----------|-------------------------|--------|--|--|--|--|
| 3                                                     | ] [s | et Number | Add Delete              |        |  |  |  |  |
|                                                       | ID   | Name      | Sub-Material            | On/Off |  |  |  |  |
| $\bigcirc$                                            |      | gora      | Material #36 (Standard) |        |  |  |  |  |
| $\bigcirc$                                            |      | dol       | Material #37 (Standard) | × 1    |  |  |  |  |
| $\bigcirc$                                            |      | bok       | Material #38 (Standard) | ×      |  |  |  |  |
|                                                       |      |           |                         |        |  |  |  |  |

7. Dla wszystkich trzech materiałów w kanale **Diffuse** przypisać mapę typu **Bitmap** i wskazać odpowiednie pliki z dysku zgodnie ze wzorem dla pierwszego z nich:

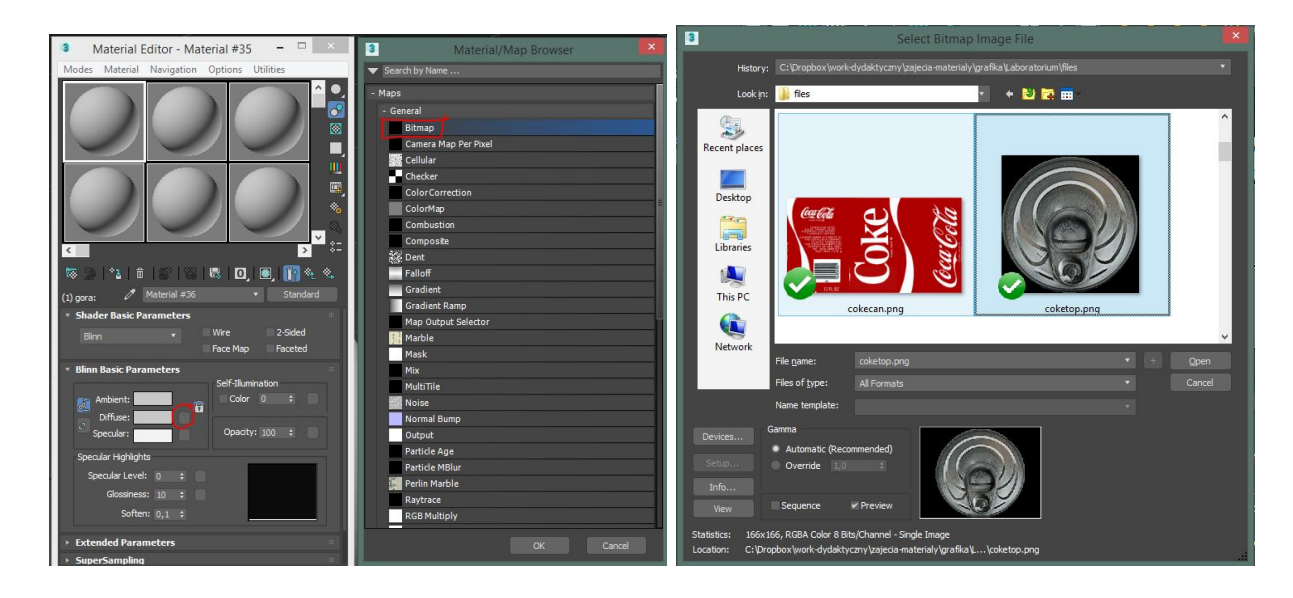

- 8. Dla każdego materiału uruchomić opcję **show shaded material in viewport**
- 9. Po przypisaniu wszystkich 3 map wrócić do nadrzędnego poziomu multi materiału <sup>nag</sup> Go to Parent

| 3 N                                              | Aaterial E | iditor - Ma | terial #  | 35 ·       | - □    | ×                               |  |  |  |
|--------------------------------------------------|------------|-------------|-----------|------------|--------|---------------------------------|--|--|--|
| Modes                                            | Material   | Navigation  | Option    | s Utilitie | es     |                                 |  |  |  |
| 6                                                | 3          | 0           |           |            |        |                                 |  |  |  |
|                                                  |            |             |           |            |        | ■ <b>■</b><br>● ●<br>○ ○<br>○ ○ |  |  |  |
| ▓ ⊉   ⁴1   @   @   @   ₩   0   0   10   11 % & & |            |             |           |            |        |                                 |  |  |  |
| 🧷 Material #35 🔹 Multi/Sub-Object                |            |             |           |            |        |                                 |  |  |  |
| Multi/Sub-Object Basic Parameters                |            |             |           |            |        |                                 |  |  |  |
| 3 Set Number Add Delete                          |            |             |           |            |        |                                 |  |  |  |
| -                                                | ID Na      | ame         | Sub-Mater |            | On/Off |                                 |  |  |  |
| 3                                                | 1 gora     | Materi      | al #36 (S | tandard )  |        |                                 |  |  |  |
|                                                  | 2 dol      | Materi      | al #37 (S | tandard )  |        |                                 |  |  |  |
| 0                                                | 3 bok      | Materi      | al #38 (S | tandard )  | •      |                                 |  |  |  |

- 10. Następnie wybrać obiekt puszki.
- 11. W trybie poligonów (skrót 4) wybrać pierwszą grupę poligonów, w tym celu najlepiej posłużyć się kwadratowym zaznaczeniem w trybie **window** w widoku Left (L).:

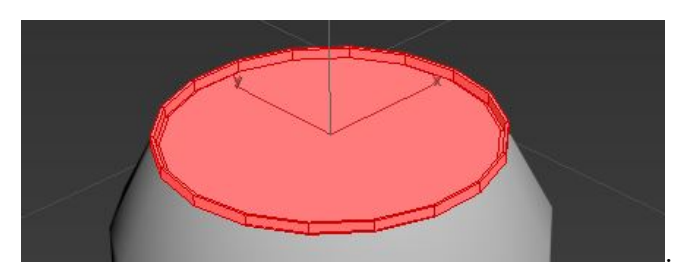

- 12. Poprzez przeciągnięcie odpowiedniego materiału przypisać go do wybranej grupy poligonów.
- 13. Powtórzyć kroki 11-12 dla bocznej ścianki puszki i jej dna oraz pozostałych materiałów. W rezultacie puszka powinna wyglądać jak na poniższym rysunku:

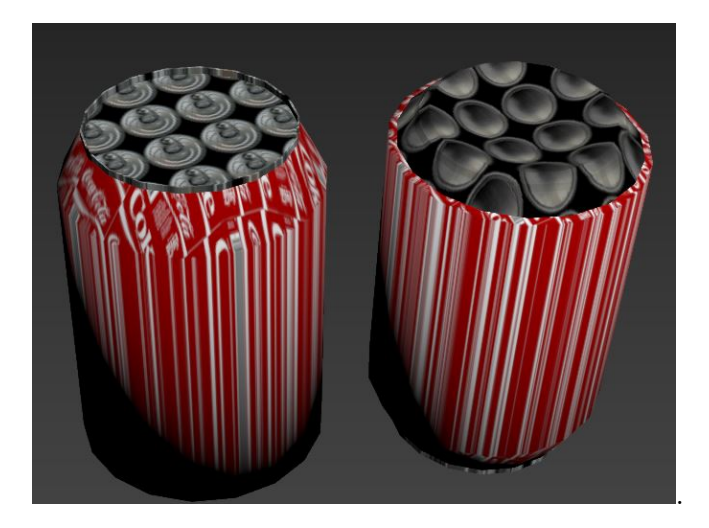

14. Z listy modyfikatorów w menu 🖾 wybrać UVW map.

15. Sprawdzić i porównać wszystkie rodzaje mapowania. Spróbować modyfikacji obiektu pomocniczego **Gizmo** i ostatecznie zaznaczyć mapowanie cylindryczne z zaznaczoną opcją **Cap** wraz z podanymi na rysunku parametrami:

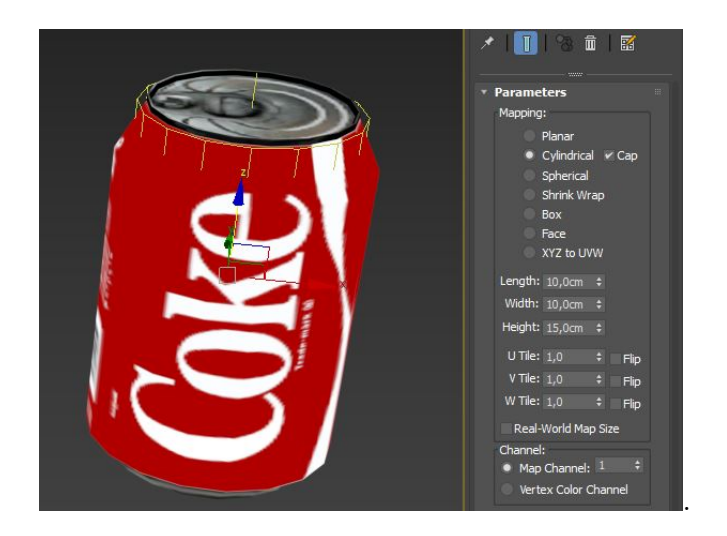

# Zadanie 2. Modyfikator Unwrap UVW – Projekcje

W drugim ćwiczeniu zadaniem będzie oteksturowanie stolika kawowego zgodnie z podaną instrukcją:

- 1. Po zresetowaniu programu 3dsmax, zapisać plik pod nazwą Lab3zad2.max w folderze nazwanym wg wzoru Nazwisko\_imie.
- 2. Z wykorzystaniem funkcji File<br/>—Import—Merge załadować z pliku stol.max obiekt stołu do aktualnego projektu.
- 3. W edytorze materiałów utworzyć materiał z przypisanym plikiem **wood\_texture.jpg** do kanału diffuse jako mapa **Bitmap** i przypisać ją do obiektu stołu:

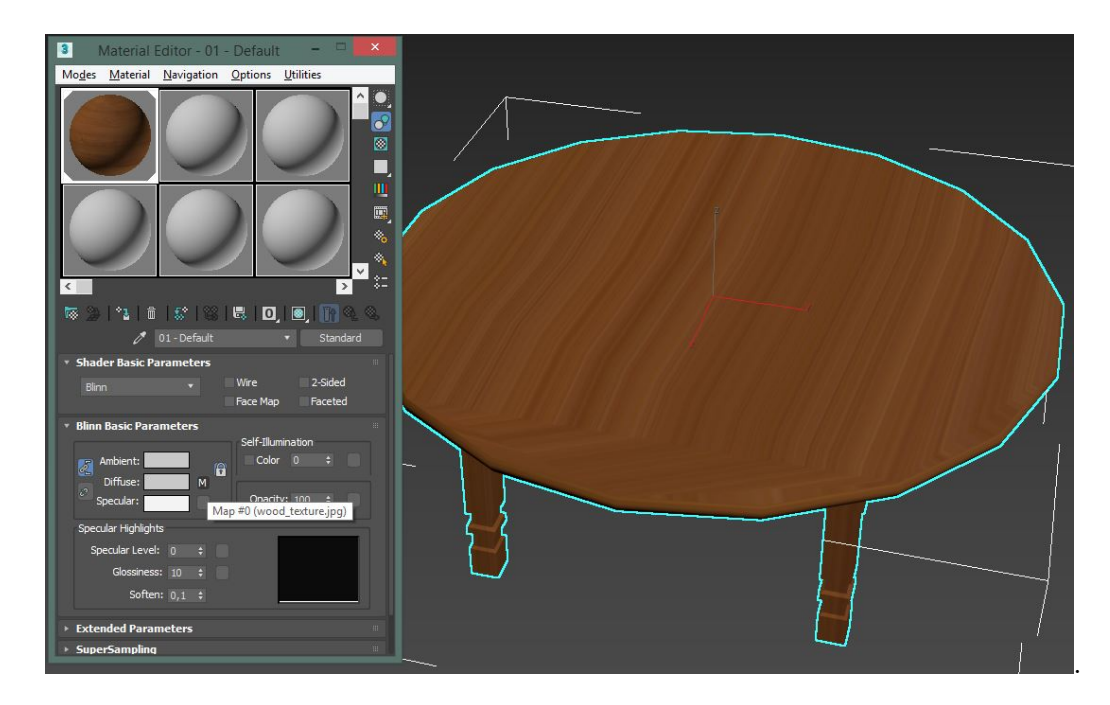

- 4. Edytor materiałów nie będzie więcej wykorzystywany i może zostać zamknięty.
- 5. Wybrać obiekt stołu i z listy modyfikatorów w menu 🖾 wybrać Unwrap UVW.
- 6. Uruchomić edytor UV:

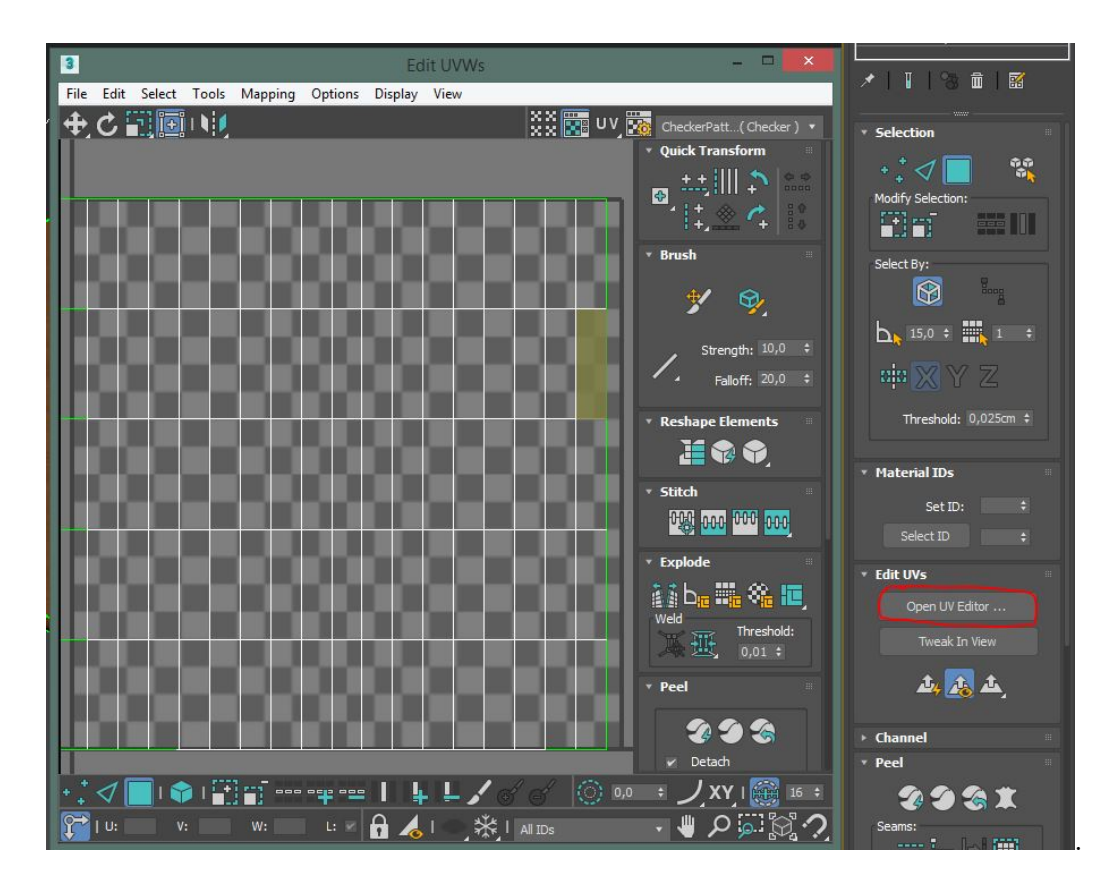

- 7. Z wykorzystaniem menu projekcji odpowiednio podzielić elementy stołu na części poprzez
  - wybranie fragmentu siatki np. blatu:

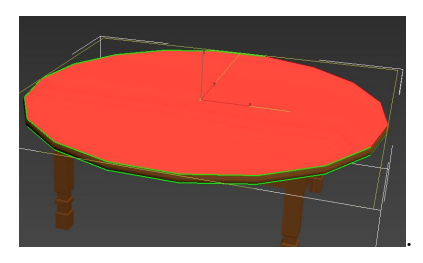

• wybranie odpowiedniej projekcji względem odpowiedniej osi:

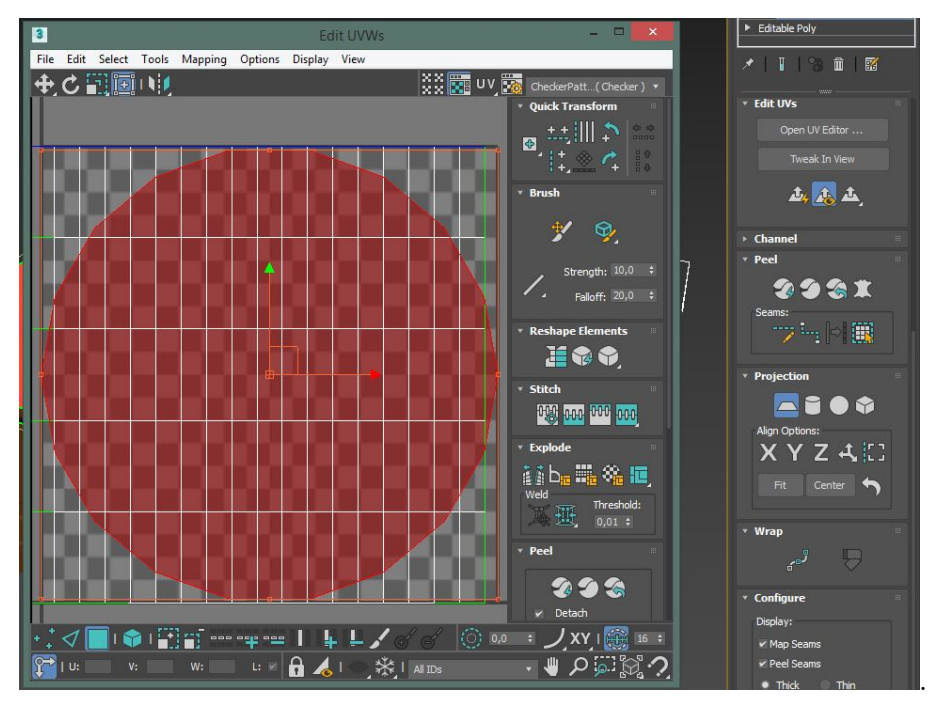

- wyłączenie projekcji.
- Należy kolejno wyodrębnić następujące elementy stołu:
  - rant stołu (projekcja cylindryczna):

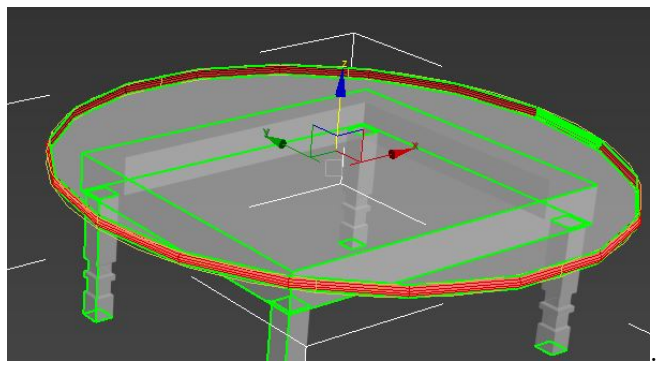

– elementy od dolnej część stołu (projekcja planarna):

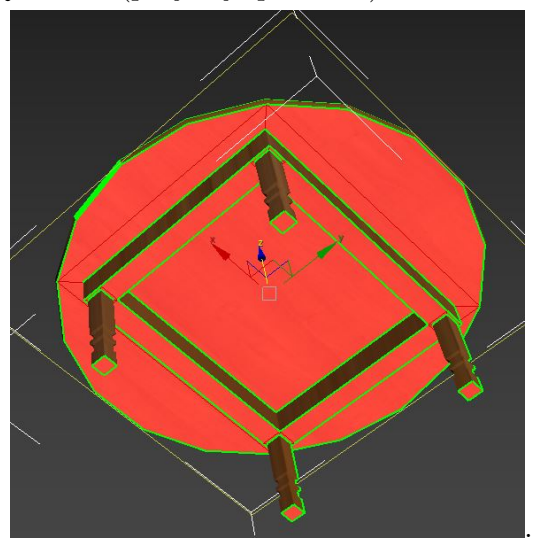

– cztery zewnętrzne boczne ściany (projekcja planarna):

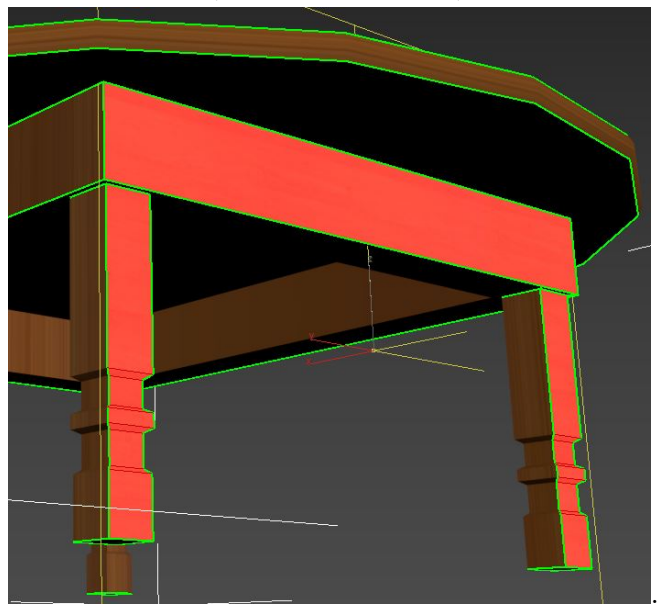

– cztery wewnętrzne boczne ściany (projekcja planarna):

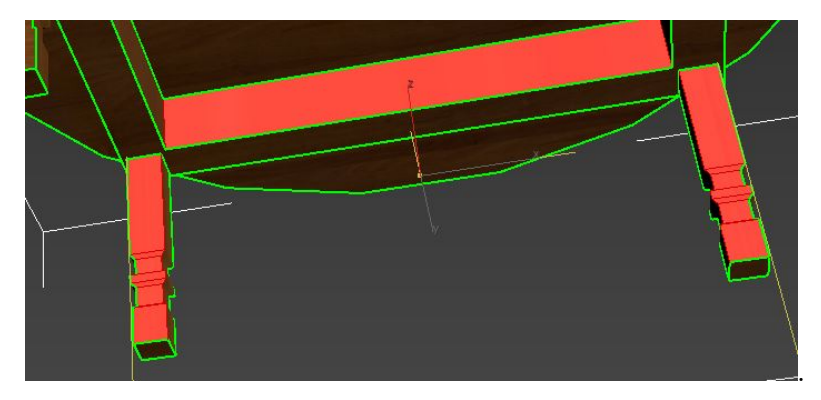

• W wykorzystaniem narzędzi transformacji należy ułożyć obiekty zgodnie z poniższym rysunkiem:

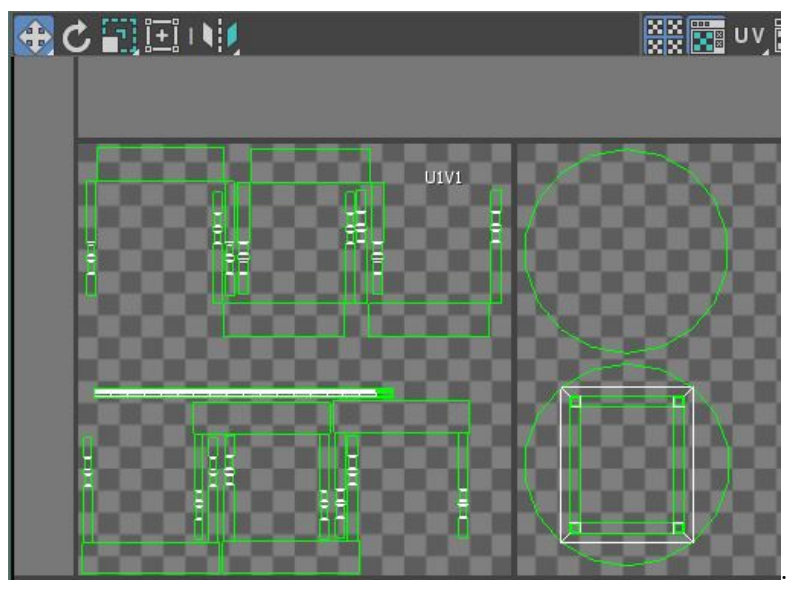

# Zadanie 3. Modyfikator Unwarp UVW – Peel

W trzecim ćwiczeniu zadaniem będzie oteksturowanie samolotu F-16 zgodnie z podaną instrukcją:

- 1. Po zresetowaniu programu 3dsmax, zapisać plik pod nazwą Lab3zad3.max w folderze nazwanym wg wzoru Nazwisko\_imie.
- 2. Z wykorzystaniem funkcji File→Import→Merge załadować z pliku **samolot.max** obiekt samolotu do aktualnego projektu.
- 3. Z wykorzystaniem opcji z menu Peel należy utworzyć "szwy" dzielące siatkę na elementy:

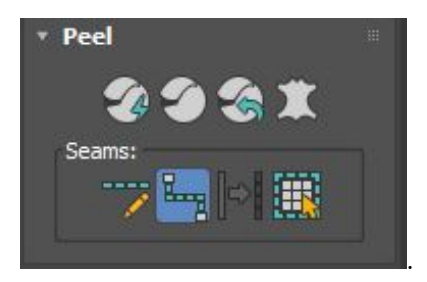

4. W tym celu należy wybrać narzędzie **Point-to-Point Seams** i zaznaczać wierzchołki w odpowiedniej kolejności, np. dla elementu szyby należy połączyć następujące punktu w podanej kolejności:

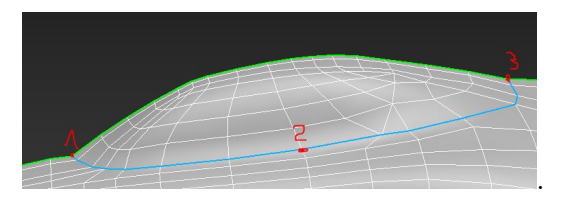

- 5. W przypadku chęci ręcznej modyfikacji szwów można się posłużyć narzędziem **Edit Seams** (klikanie dodaje szwy, kliknięcie wraz z przyciskiem alt je usuwa).
- 6. Docelowo należy wykonać "szwy" dla poszczególnych elementów samolotu:
  - Okno
  - Wlot powietrza do silnika
  - Wewnętrzna część wlotu powietrza do silnika
  - Skrzydło górna część
  - Skrzydło dolna część
  - Górna część kadłuba
  - Dolna część kadłuba
  - Tylni statecznik poziomy
  - Tylni statecznik pionowy
  - Tylna klapa hamulcowa
  - Dolny statecznik
  - Wylot powietrza z silnika

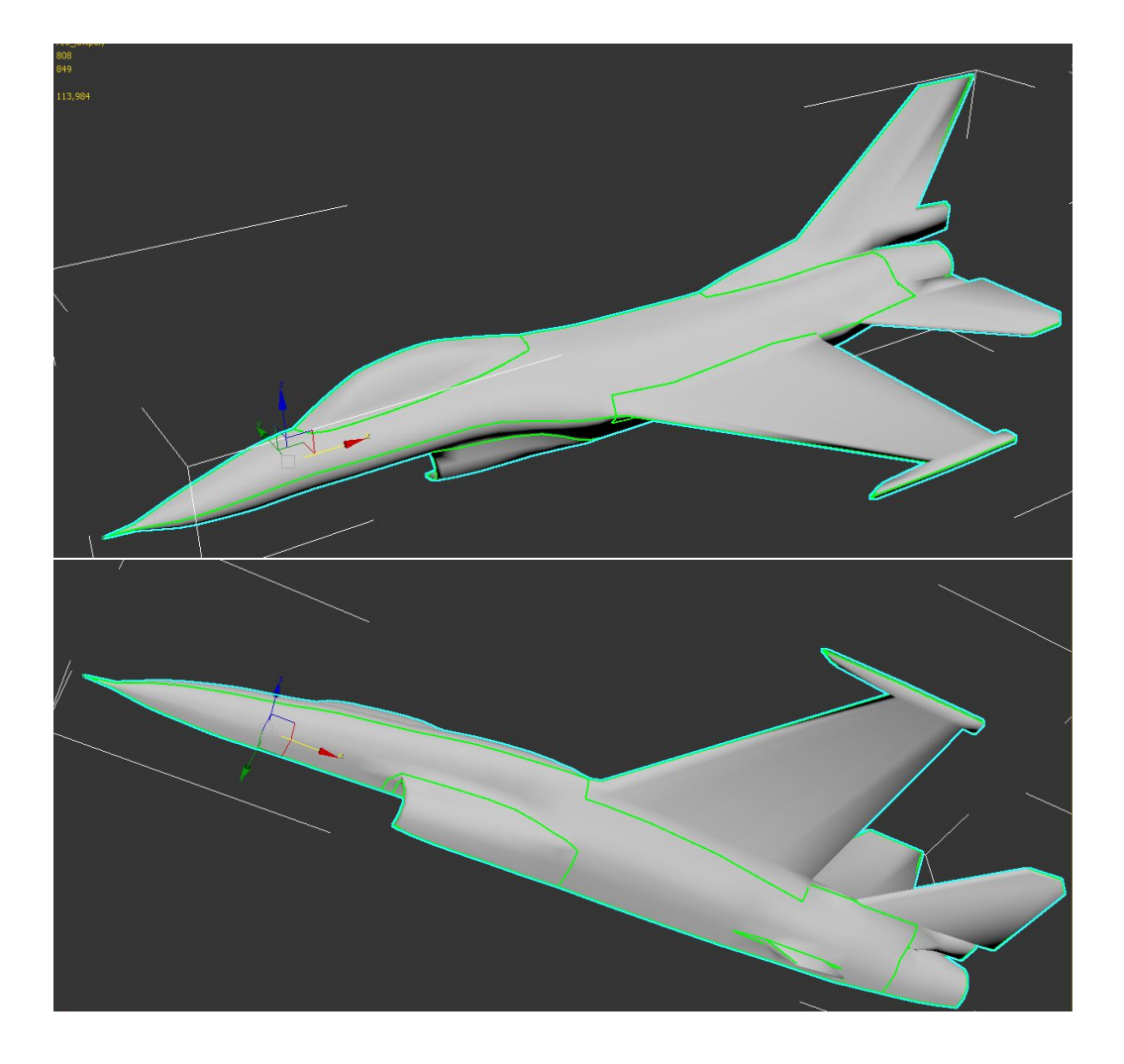

7. Po wprowadzeniu wszystkich szwów można poprzez opcję quick peel automatycznie podzielić model na płaszczyzny 2D:

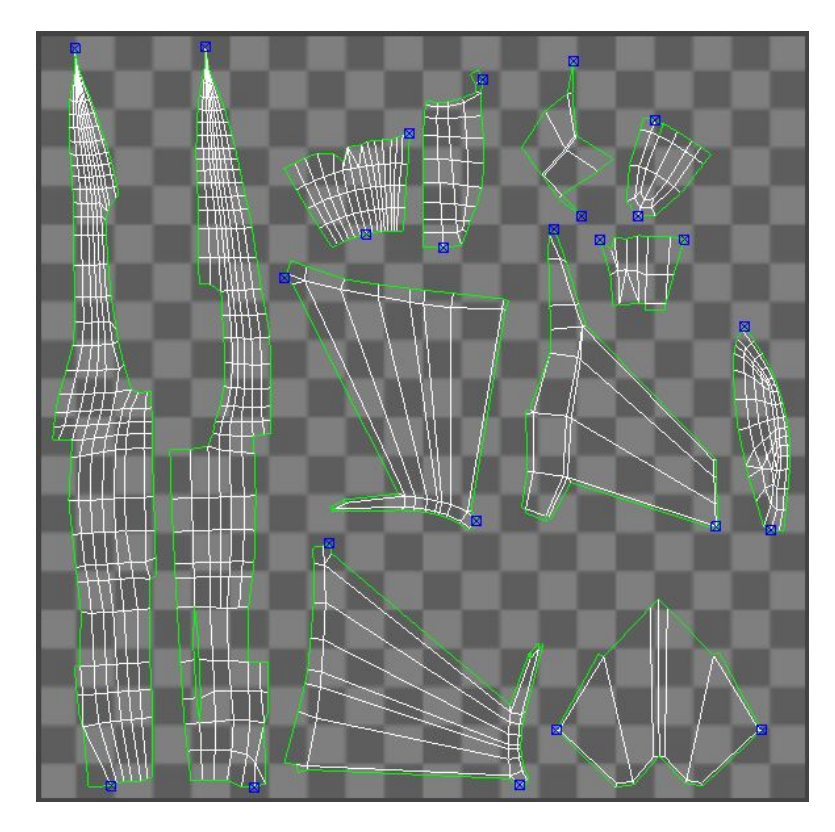

8. W celu zoptymalizowania rozmieszczenia elementów należy je ręcznie ułożyć aby maksymalnie wypełniały przestrzeń edytora UV:

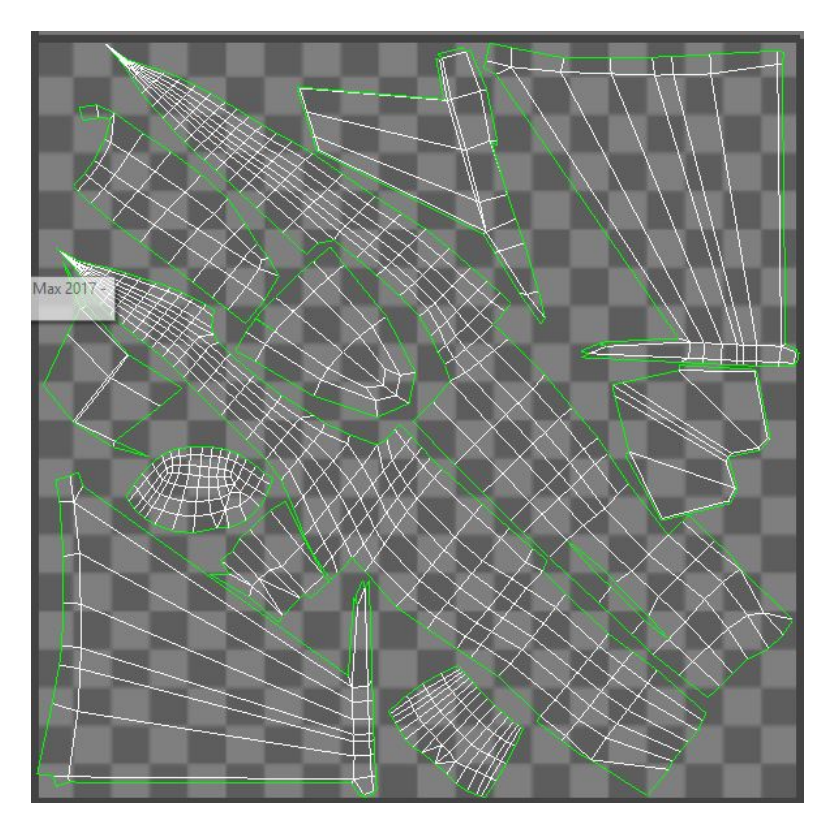

Zadanie 4. Viewport Canvas

Zadanie dotyczy wykorzystania techniki teksturowania obiektu na obszarze roboczym z wykorzystaniem narzędzie **Viewport Canvas** z menu **Tools**.

Zasady tworzenia tekstury:

- Wymóg poprawnie wykonanego unwrapa (maksymalne wykorzystanie przestrzeni tekstury dla lepszej jakości, nie nachodzące się elementy siatki, rozmieszczenie elementów siatki na jednej kopii tekstury).
- Wykorzystanie kanału diffuse w typowych zastosowaniach.
- Tekstura z warstwami wymaga pliki \*.psd.
- Wyłącznie narzędzia malowania skutkuje zapisem tekstury do pliku.
- Pędzle niestandardowe w formacie \*.tiff (przykładowe pędzle w folderze z plikami laboratoryj-nymi).

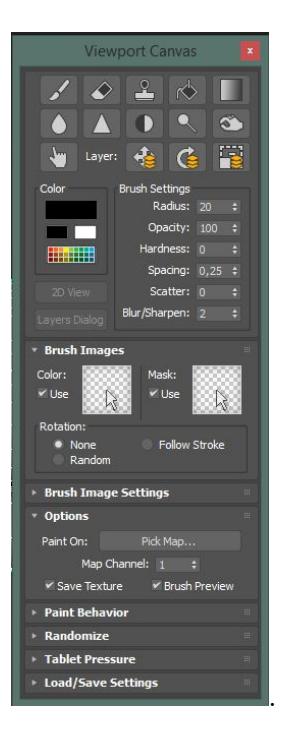